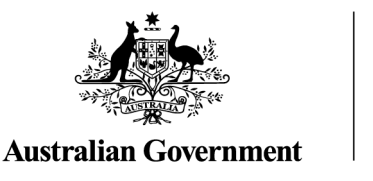

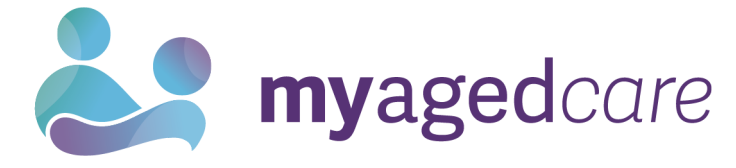

# Assessor Portal User Guide 8 - Referring for services

A client may require services to support their needs as a result of an assessment.

Aged care needs assessors (assessors) may refer the client (with consent) for service recommendations made in the client's support plan, based on the client's preferred service provider (or prioritised list of service providers) and location preferences.

They can then send electronic referrals for services, or provide the client with a referral code that allows them to visit providers prior to selecting their preferred provider.

This User Guide contains the following topics:

| Referral Types                           | 2  |
|------------------------------------------|----|
| Sequential Mode                          | 2  |
| Broadcast Mode                           | 2  |
| Referral Codes                           | 2  |
| No Care Approval                         | 3  |
| Issuing a referral for service           | 3  |
| Recalling a referral                     |    |
| Issuing a referral code                  |    |
| Viewing Delegate decisions               | 14 |
| Referring for Home Care Package services |    |
| Managing rejected service referrals      |    |

# **Referral Types**

For service recommendations made in the client's support plan, you can search for and match a client to a preferred service provider (or prioritised list of service providers) based on the client's preferred location and/or preferences.

You must obtain consent from the client and/or their authorised representative prior to issuing a referral. This is complete by using the referral for services components of the My Aged Care Assessment Consent Form, which is available for download in the Documents & Reports tile in the My Aged Care assessor portal (assessor portal).

There are three types (modes) of referrals. You can:

- send a Sequential referral for service
- send a Broadcast referral for service or
- provide the client with a referral code that allows them to visit providers prior to selecting their preferred provider.

You can also decline to refer, by issuing a "No Care Approval".

## **Sequential Mode**

The assessor will send the client's referral to their chosen provider/s in the order of their preference. The client can limit their preference to one or more providers. If their first preference is not available, the referral is automatically sent to next preference.

## **Broadcast Mode**

The assessor will send the client's referral to all available providers. In agreeing to a broadcast referral, multiple providers could contact the client to see if they can provide them with the service/s. If a provider accepts their referral, the other provider/s will no longer see their information.

## **Referral Codes**

For **residential aged care services**, assessors will normally generate a referral code for the client rather than issuing an electronic referral (Sequential or Broadcast referral) to service through the assessor portal. Electronic referrals for residential aged care service providers would only be expected where the client has indicated a preferred residential provider or has already discussed care options with a provider.

For **Home Care Package services**, once a client is assigned a package from the National Priority System, they will also be assigned a referral code. This code will be mailed to the client with their package assignment/upgrade letter. Alternatively, assessors can provide this code (available in the client's support plan) to the client to allow them to visit home care providers prior to selecting their preferred provider. In addition, where the client has indicated a preference or discussed options with a home care provider, assessors can issue an electronic referral.

## **No Care Approval**

If you have recommended 'No Care Approval' due to the client withdrawing their application for care or not wishing to apply for care under the Act, you can select **COMPLETE SUPPORT PLAN AND CONTINUE TO MATCH AND REFER** from any tab in the client's support plan.

#### COMPLETE SUPPORT PLAN AND CONTINUE TO MATCH AND REFER

Issuing a referral for service

# **! PRIOR CONSENT REQUIRED**

You must obtain consent from the client or their representative in their support network prior to issuing a referral. You should use the My Aged Care Assessment Consent Form. The Consent Form includes the consent scripts and fields to record the consent for service referrals. It is located via the Reports and documents tile within the assessor portal.

1. When you have finished developing the support plan with the client, select COMPLETE SUPPORT PLAN AND CONTINUE TO MATCH AND REFER.

| Fred DENNI                                                                     |                 |                                        |                                        |                                       |  |
|--------------------------------------------------------------------------------|-----------------|----------------------------------------|----------------------------------------|---------------------------------------|--|
| Male, 84 years old, 1 July 1940, AC60735827<br>Prefers to speak Arabic         |                 | Primary contact: Fred Denni (s         | self)                                  |                                       |  |
|                                                                                |                 | No support relationships record        | rded                                   |                                       |  |
| ADD AREA OF CONCERN                                                            |                 |                                        |                                        |                                       |  |
|                                                                                |                 |                                        |                                        |                                       |  |
| Concern: to be more active in every day life                                   |                 |                                        |                                        |                                       |  |
| 400 A GOM                                                                      |                 |                                        |                                        |                                       |  |
| ADD ROOM.                                                                      |                 |                                        |                                        |                                       |  |
| Goal: to do activities and tasks by themselves                                 |                 |                                        |                                        |                                       |  |
|                                                                                |                 |                                        |                                        |                                       |  |
|                                                                                |                 |                                        |                                        |                                       |  |
| Other recommendations                                                          |                 |                                        |                                        |                                       |  |
|                                                                                |                 |                                        |                                        |                                       |  |
| ADD A GENERAL RECOMMENDATION ADD A SERVICE RECOMMENDATION ADD RECOMMENDED LONG | ADD A CARE TYPE | FOR DELEGATE DECISION ADD              | D 'NO CARE TYPE UNDER THE ACT          | RECOMMEND A PERIOD OF LINKING SUPPORT |  |
| RECOMMEND A PERIOD OF REABLEMENT                                               |                 |                                        |                                        |                                       |  |
| There are no service recommendations for this client                           |                 |                                        |                                        |                                       |  |
| Recommendation                                                                 |                 | Recommendation                         |                                        |                                       |  |
| Develop Emergency Care Plan                                                    |                 | Obtain a smoke alar                    | irm                                    |                                       |  |
| Responsibility to action: Client                                               |                 | Responsibility to action: Clier        | ent                                    |                                       |  |
| Recommended by: Larae Farrell () My Agedcare Contact Centre                    |                 | Recommended by: Lara                   | rae Farrell () My Agedcare Contact Cer | ntre                                  |  |
|                                                                                |                 |                                        |                                        |                                       |  |
| Recommendation<br>Connect with GP or other health professional                 | (1)             | Recommendation<br>To exercise twice pe | er week                                |                                       |  |
| Responsibility to action: Client                                               |                 | Responsibility to action: Clier        | ent                                    |                                       |  |
| Recommended by: Larae Farrell () My Agedcare Contact Centre                    |                 | Recommended by: Afric                  | ica Green (Assessor) GRAZIER AGED      | CARE Outlet ACAT-RAS                  |  |
|                                                                                |                 |                                        |                                        |                                       |  |
| COMPLETE SUPPORT PLAN AND CONTINUE TO MATCH AND REFER RETURN TO CLIENT         |                 |                                        |                                        |                                       |  |
|                                                                                |                 |                                        |                                        |                                       |  |

 You will be taken to the Manage services & referrals tab. The services added in the Goals and recommendations tab of the support plan will be displayed under Services not yet in place.

Select **FIND PROVIDERS** to search and create electronic referrals for services.

| Supp            | ort plan and            | servic      | es                          |                           |                          |                       | COMPREHENSIVE ASSESSMENT 19 SEPTEMBER 2024 | PRINT COPY OF SUPPORT PLAN |
|-----------------|-------------------------|-------------|-----------------------------|---------------------------|--------------------------|-----------------------|--------------------------------------------|----------------------------|
| dentified needs | Goals & recommendations | Decisions   | Manage services & referrals | Associated Peop           | le Review                |                       |                                            |                            |
|                 |                         |             |                             |                           |                          |                       |                                            |                            |
| Services        | not yet in place        |             |                             |                           |                          |                       |                                            |                            |
| Help at h       | ome                     |             |                             |                           |                          |                       |                                            | $\bigotimes$               |
| Select all H    | lelp at home            |             |                             |                           |                          |                       |                                            |                            |
|                 | Allied Health and The   | erapy Serv  | ices 🗧                      | Medium                    |                          |                       | Not actioned                               |                            |
|                 | Occupational Therapy    |             | As                          | sociated with goal(s):    | to do activities         | and tasks by themselv | es                                         |                            |
|                 |                         |             | Re<br>Us                    | commended By:<br>er Type: | Africa Green<br>Assessor |                       |                                            |                            |
|                 | FIND PROVIDERS ISSUE RE | FERRAL CODE | REMOVE THIS SERVICE RE      | COMMENDATION              |                          |                       |                                            |                            |
|                 |                         |             |                             |                           |                          |                       |                                            |                            |
|                 |                         |             |                             |                           |                          |                       |                                            |                            |

To search for multiple services at the same time, select the services you wish to search for and click **FIND HELP AT HOME PROVIDERS**.

| Help at home                                                           |                                                                                                    |                                                                 |
|------------------------------------------------------------------------|----------------------------------------------------------------------------------------------------|-----------------------------------------------------------------|
| Deselect all Help at home With 2 selected                              |                                                                                                    |                                                                 |
| Allied Health and Therapy Servin     Ind PROVIDERS ISSUE REFERRAL CODE | Ces Low<br>No associated goals<br>Recommended By: Steve Herrera<br>User Type: Assessor<br>REMOVE THIS SERVICE RECOMMENDATION | Not actioned     Recommended service frequency: 1 days per week |
| Domestic Assistance     FIND PROVIDERS ISSUE REFERRAL CODE             | Low     No associated goals     Recommended By: Steve Herrera     User Type: Assessor  REMOVE THIS SERVICE RECOMMENDATION    | Not actioned<br>Recommended service frequency: 1 hours per day  |
| FIND HELP AT HOME PROVIDERS                                            |                                                                                                    |                                                                 |

- **3.** A page will be displayed that displays the services you ticked in the previous step. It allows you to enter the search criteria for the service. Depending on the service type you are searching for, the search criteria may include, but not necessarily be limited to, the following:
- The list of 'service sub types' that are available for the service selected, to further refine the search for a specific client need
- The client's service delivery address for location-based searches
- Preferred service delivery setting: client location or service provider location
- Direct search for service providers by name or by proximity on a map.

Depending on the service selected, a location search may either be region/area based (e.g. domestic assistance services delivered to the client's home) or proximity based (e.g. a centre or facility).

Detailed search options are available, including whether the client has previously received services with the service provider, or any specialisations required to cater for a client's diverse or specialised needs.

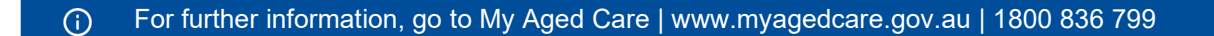

| k                                                                      |
|------------------------------------------------------------------------|
|                                                                        |
|                                                                        |
| k                                                                      |
| k                                                                      |
| k                                                                      |
|                                                                        |
| Nutritionist                                                           |
| sal Therapy                                                            |
| h Worker                                                               |
| hysiologist                                                            |
| d Health and Therapy Services                                          |
| ) Care Services                                                        |
|                                                                        |
|                                                                        |
| and/or Torres Strait Islander peoples and communities                  |
| av bisexual transgender and intersex people                            |
|                                                                        |
| en en de la ferencia de la childrence des desentences en enconcercial. |
| parated from their children by forced adoption or removal              |
|                                                                        |
|                                                                        |
| ness                                                                   |
|                                                                        |
|                                                                        |
|                                                                        |
|                                                                        |
|                                                                        |
|                                                                        |

For Home Care Packages, you are able to search for service providers by specific home care service attributes including: Diverse needs, Specialised services, Language, Culture, Religion, Out of Hours service and Case management availability. This can be done by selecting **Advanced search** when choosing a service provider.

| ervice Finder                                                            |                           |                                                                                                    |  |
|--------------------------------------------------------------------------|---------------------------|----------------------------------------------------------------------------------------------------|--|
| I fields marked with an asterisk (*) must be completed before submission |                           |                                                                                                    |  |
| ocate these services:                                                    |                           |                                                                                                    |  |
| Home Care Package Level 4                                                |                           |                                                                                                    |  |
| Home Care Package: ?                                                     |                           |                                                                                                    |  |
| Home Care Package Level 1                                                |                           | Home Care Package Level 2                                                                                      |  |
| Home Care Package Level 3                                                |                           | Home Care Package Level 4                                                                                      |  |
| Using this location or service provider name: *                          |                           |                                                                                                    |  |
| Use the client's address                                                 | O Enter a suburb/postcode | O Enter a service provider name                                                                                |  |
| Client address<br>25 FURZER Sneet<br>PHILLIP ACT 2606                    |                           |                                                                                                    |  |
| Advanced search                                                          |                           | a                                                                                                    |  |
|                                                                          |                           |                                                                                                    |  |
| Diverse needs: ?                                                         |                           |                                                                                                    |  |
| Aboriginal and/or Torres Strait Islander                                 |                           | Culturally and linguistically diverse                                                                          |  |
| People who live in rural or remote areas     Veterane                    |                           | Financially or Socially disadvantaged people     Hemoless or at risk of becoming hemoless                      |  |
| Care-leavers                                                             |                           | Prometess of at tisk of becoming noneless  Parents separated from their children by forced adoption or removal |  |
| Lesbian, gay, bisexual, transgender and intersex people                  |                           |                                                                                                    |  |
| Specialised services: ?                                                  |                           |                                                                                                    |  |
| Dementia                                                                 |                           | Mental Health                                                                                                  |  |
| Continence                                                               |                           | Uision                                                                                                    |  |
| Hearing                                                                  |                           | Terminal illness                                                                                               |  |
| Respite care                                                             |                           | Mobility                                                                                                    |  |
| Wellness and reablement                                                  |                           | Assistive Technology                                                                                           |  |
|                                                                          |                           |                                                                                                    |  |
|                                                                          |                           |                                                                                                    |  |
|                                                                          |                           |                                                                                                    |  |
|                                                                          |                           |                                                                                                    |  |
|                                                                          |                           |                                                                                                    |  |
|                                                                          |                           |                                                                                                    |  |
|                                                                          |                           |                                                                                                    |  |
|                                                                          |                           |                                                                                                    |  |
|                                                                          |                           |                                                                                                    |  |
|                                                                          |                           |                                                                                                    |  |
|                                                                          |                           |                                                                                                    |  |

**4.** Enter the search criteria. Some further criteria displays depending on previous selections, such as how a service is delivered. Then, select the **SEARCH** button.

| Service Finder (hide search fields)                                                                                                    | 0                                                                                                    |
|----------------------------------------------------------------------------------------------------|----------------------------------------------------------------------------------------------------|
| All fields marked with an asterisk (*) are required.                                                                                                 |                                                                                                    |
| Locate these services:                                                                                                    |                                                                                                    |
| Allied Health and Therapy Services                                                                                                    |                                                                                                    |
| Hydrotherapy     Speech Pathology     Podiatry     Podiatry     Projsotherapy     Diversional Therapy     Origoing Alied Health and Therapy Services | Social Work Dietitian or Nutritionist Cocupational Therapy ATSI Health Worker Exercise Physiologist Dither Allied Health and Therapy Services Destensite Come Services |
| Li rayonoogaa                                                                                                    |                                                                                                    |
| No associated goals                                                                                                    |                                                                                                    |
| Using this location or service provider name.*<br>O Use the client's address                                                                         |                                                                                                    |
| That will be delivered;*                                                                                                    |                                                                                                    |
| Diverse nandri 🧿                                                                                                    |                                                                                                    |
| Culturally and linguistically diverse                                                                                                    | Aboriginal and/or Torres Strait Islander peoples and communities                                                                                                    |
| Veterans                                                                                                    | Lesbian, gay, bisexual, transgender and intersex people                                                                                                    |
| Financially or Socially disadvantaged people                                                                                                    | Care-leavers                                                                                                    |
| Homeless or at risk of becoming homeless                                                                                                    | Parents separated from their children by forced adoption or removal                                                                                                    |
| People who live in rural or remote areas                                                                                                    |                                                                                                    |
| Specialised services: (?)                                                                                                    | Terminal illness                                                                                                    |
| Caters for cultural, spiritual or ethical food requirements                                                                                          |                                                                                                    |
| Preferred language chosen:                                                                                                    |                                                                                                    |
| Preferred client language (+)                                                                                                    |                                                                                                    |
| Liena the following subspaced options:                                                                                                    |                                                                                                    |
| Previously used by client                                                                                                    | Show only funded services                                                                                                    |
|                                                                                                    |                                                                                                    |
| SEARCH CANCEL                                                                                                    |                                                                                                    |

When searching for services provided at a centre/facility, assessors are also able to select a location on a detailed visual map when matching and referring a client for service.

Select a location on the map by placing a pin, this pin may be moved to select a different location, and assessors can navigate around the map to view areas adjacent to the one currently displayed.

When searching by using the map functionality, the search results displayed will contain a list of service providers who provided services at a service delivery address within the search radius entered.

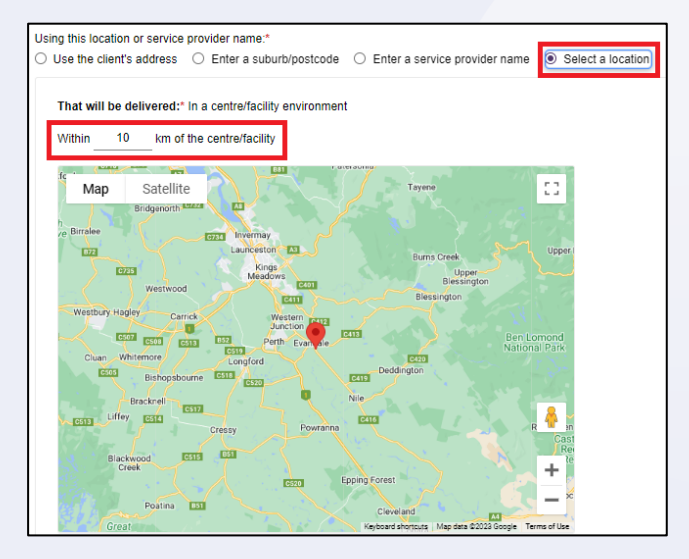

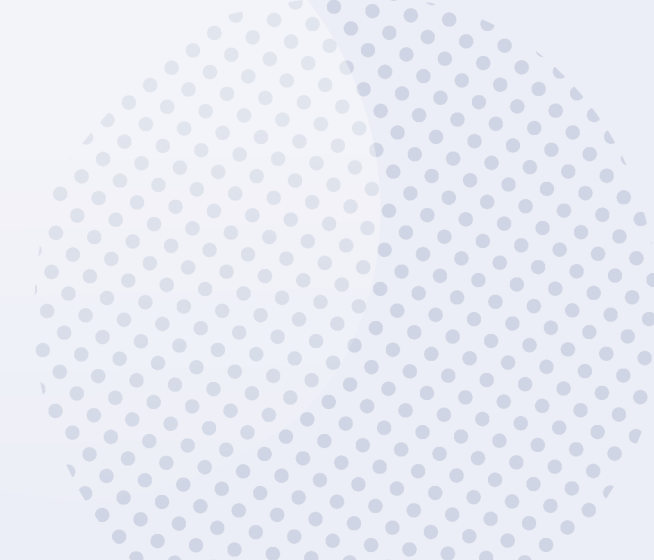

5. View the search results. The search results will be sorted to display the most relevant service providers first or randomised in the case of equal relevance.

By default, you will be able to view the search results of service providers plotted on a detailed, interactive map. You can click **Hide Map** to switch to the list view and click **Show Map** when in the list view to revert to the map view.

The search results will display search results in the following configuration depending on the criteria used when searching for services.

| Search method                                                  | Service delivery location | Map View                                                                   | List View                                                                        |
|----------------------------------------------------------------|---------------------------|----------------------------------------------------------------------------|----------------------------------------------------------------------------------|
| Client Address; or<br>Suburb/Postcode                          | At Client Location        | Outlet Address                                                             | Outlet Address                                                                   |
| Client Address; or<br>Suburb/Postcode; or<br>Select A Location | At Provider Location      | Address where services will be delivered                                   | Outlet Address and service<br>delivery address (under the<br>individual service) |
| Service provider name                                          | N/A                       | Map will be hidden for all<br>services except Residential<br>Care services | Outlet Address and service delivery address (under the individual service)       |

As services can be offered at both provider and client location in a service delivery outlet (with the exception of residential care services) the map will be hidden when searching by service provider name, as these results will not display consistently on the map.

The availability of services, service sub-types and waitlist options are displayed for each service provider.

#### MAP VIEW

|                                                                             |          |                                                                   | Helevance                                   |
|-----------------------------------------------------------------------------|----------|-------------------------------------------------------------------|---------------------------------------------|
| Welcoming Provider<br>9111 Care Avenue ALICE SPRINGS NT 0870 J 01 2345 6789 |          | Map Satellite                                                     | :                                           |
| Seeci Prevence                                                              | Waitlist |                                                                   |                                             |
| NT Aged Care Service S55 Help Street BRAITLING NT 0870 J 098765 4321        |          | Tjortja / West<br>Macioanell<br>Nationa Park                      |                                             |
| Select Preference                                                           |          | embag                                                             | 6 6 1 4                                     |
| Residential Permanent     Available     Specialisations                     | Waitlist | Qwen Springs<br>Weiterve<br>In Gorge Wellow<br>Snal Park Roctosle | Santa Teresa                                |
| P Alice Springs Resident House                                              |          |                                                                   | Keyboard shortours Map data \$2022 Terms of |

#### **LIST VIEW**

| Service Finder (show search fields)                                                                                                    |           |             | $\oslash$                          |
|----------------------------------------------------------------------------------------------------|-----------|-------------|------------------------------------|
| 4 Service Providers found                                                                                                    |           |             | Sof results by Relevance  SHOW MAP |
| Welcoming Provider           ♥111 Care Avenue         ALICE SPRINGS NT 0870         J 01 2345 6789                                                                                                    |           |             |                                    |
| Select Preference                                                                                                    |           |             |                                    |
| Residential Permanent     Specialisations                                                                                                    | Available | • Waitst    |                                    |
| NT Aged Care Service<br>\$\$ 555 Help Street BRAITLING NT 0870 \$\$ 09 8765 4321                                                                                                    |           |             |                                    |
| Select Preference                                                                                                    |           |             |                                    |
| Residential Permanent     Specialisations                                                                                                    | Available | • Wattst    |                                    |
| Alice Springs Resident House<br>State Springs Resident House State State S |           |             |                                    |
| Select Preference                                                                                                    |           |             |                                    |
| Residential Permanent                                                                                                    | Available | No Waitlist |                                    |

Sub-type availability or specialisations can be accessed as illustrated below.

Select the arrows next to **Sub-type availability** or **Specialisations** to view more detailed information about the service sub-types (including availability and wait list availability) and specialised service offerings of each service provider. For Diverse Needs, only verified diverse needs specialisations will be shown.

| Aged Ca | P Circuit BRUCE ACT 2617 Se 02 2821 2453 |                                                                                                    |                                                                                               |                        |
|---------|------------------------------------------|----------------------------------------------------------------------------------------------------|-----------------------------------------------------------------------------------------------|------------------------|
| Select  | Preference                               |                                                                                                    |                                                                                               |                        |
|         | 1 Meals                                  |                                                                                                    | Available                                                                                     | No Waitlist            |
|         | ✓ At Centre                              |                                                                                                    | Available                                                                                     | 🔴 No Waitlist          |
|         | 🗸 At Home                                |                                                                                                    | Available                                                                                     | 🛑 No Waitlist          |
|         | Specialisations                          |                                                                                                    |                                                                                               |                        |
|         | ✓ Diverse needs:                         | Aboriginal and/or Torres Strait Islander     Lesbian, gay, bisexual, transgender and intersex people | <ul> <li>Culturally and linguistically div</li> <li>Specific services for people w</li> </ul> | verse<br>vith dementia |
|         | ✓ Specialised services: ✓ Languages:     | • Dementia<br>• Mandarin • Spanish                                                                   |                                                                                               |                        |

Assessors are able to access a detailed page that replicates the information on the My Aged Care service finder by selecting the service name hyperlink under the service provider's name.

Assessors can view any regulatory decisions made against the provider by selecting the **Regulatory decisions are available here** hyperlink under the provider's contact details. For care types under the Act, this page will also include information around the status of the service, costs of service etc. For example, Residential Permanent services outline information around the facility's accreditation and costs for different room types.

| Welconing Provider         Providely from a Welcoming Insure<br>Localy from a Welcoming Insure<br>Localy from a Welcoming Insure<br>Localy from a Welcoming Insure<br>Particular Strategies         Image: Strate Strate<br>Street address<br>111 Gare Avenue<br>Alt Gr3         Street address<br>111 Gare Avenue<br>Alt Gr3 | × close          |
|----------------------------------------------------------------------------------------------------|------------------|
| Street address Business address Phone: 01.2345.0789<br>111 Care Avenue Pac<br>ALICE SPRINGS KLCARIFF Email: welcome@welcomingprovider.com.au<br>NT, 0873 Email: welcome@welcomingprovider.com.au                                                                                                    |                  |
|                                                                                                    | Map Satellite C3 |

- 6. The following message will be displayed if an appropriate service provider is not found:
- i
- You searched for HAYMARKET, NSW, 2000 for:
   Domestic Assistance

   But these were populations found matching all of the above arite
- But there were no providers found matching all of the above criteria
- Select the client's preferred service provider(s), ensure that you have the client's consent to send the referrals, and select SAVE SELECTION AND CONSENT.
- For <u>broadcast referrals</u>, set preferences for all service providers to **1st**. In agreeing to a broadcast referral, the client needs to be aware that multiple providers could contact them about their service referral.
- For <u>sequential referrals</u>, set preferences for service providers in order of the client's preference.

|                                                                            |                                    | HEC                                                                                                    |
|----------------------------------------------------------------------------|------------------------------------|----------------------------------------------------------------------------------------------------|
| Meals (Non-funded)                                                         | Available<br>No Waltist            |                                                                                                    |
| Aged Care Outlet 4                                                         |                                    | Persona only To development persons on y To development persons on y To development persons on y To development                                                                                                    |
| 1 •• Meals<br>() Sub-type availability                                     | Available<br>Wattist               |                                                                                                    |
| Aged Care Inc - Outlet 2<br>STREET street SUBURB STATE 0000 % 00 1234 5678 |                                    | Tare and the second and the second a |
| 1 • Means (*) Sub-type availability                                        | Available<br>No Waltist            | Searches by location, client address and suburb/postcode will display the address where<br>envices will be delivered. Searches for services provided at the client's location will<br>display results based on service clienty outer address and should only be used as a<br>guide, as the outer address may not reflect where a service is provided.                                                                                                    |
| Please make sure you have client consent<br>SAVE SELECTION AND CONSENT CA  | t before saving these preferences. |                                                                                                    |

## **!** Waitlisting

If none of the client's preferred service providers are available, they may wish to be placed on a waitlist. The search results will indicate whether a service provider has a waitlist available.

When referrals are sent sequentially and a provider accepts a client on to a waitlist, this will automatically trigger a referral to be issued to the next preference.

Clients may choose to be on multiple waitlists at the same time.

Clients will remain on a provider's waitlist until the provider indicates services are available and accepts the client referral.

| Aged Ca<br>9 34 STREE | are Outlet 2 | 2<br>ATE 0000 🔍 00 1234 5678                                                                                                    |               |                              |
|-----------------------|--------------|----------------------------------------------------------------------------------------------------|---------------|------------------------------|
| Select                | Preference   |                                                                                                    |               |                              |
|                       | 1 🗸          | Allied Health and Therapy Services           Sub-type availability                                                                                         | Available     | <ul> <li>Waitlist</li> </ul> |
| Aged Ca<br>9 12 STREE | are Outlet   | 1<br>ATE 0000   € 00 1234 5678                                                                                                    |               |                              |
| Select                | Preference   |                                                                                                    |               |                              |
|                       | 1 -          | Allied Health and Therapy Services           Sub-type availability                                                                                         | Not Available | Waitlist                     |
| Aged Ca<br>9 34 STREE | are Outlet 4 | <b>4</b><br>ATE 0000                                                                                                    |               |                              |
| Select                | Preference   |                                                                                                    |               |                              |
|                       |              | Allied Health and T<br>Please make sure you have client consent before saving these preferences.<br>Sub-type avail<br>SAVE SELECTION AND CONSENT<br>CANCEL |               | No Waitiis                   |

8. The selected service provider(s) will now display as saved against the recommended service.

| Meals                                                   | Low                                                                                                    | Not actioned                                   |
|---------------------------------------------------------|----------------------------------------------------------------------------------------------------|------------------------------------------------|
|                                                         | No associated goals<br>Recommended By: Steve Herrera<br>User Type: Assessor<br>Selected providers<br>Aged Care Inc -<br>Outlet 1<br>Aged Care<br>Outlet | Recommended service frequency: 3 hours per day |
| SEND REFERRALS CHANGE THIS SELECTION ISSUE REFERRAL COD | REMOVE THIS SERVICE RECOMMENDATION EDIT PR                                                                                                    | EFERENCES                                      |

9. To edit or remove existing provider preferences, select EDIT PREFERENCES.

| Meals                                | Low                                                                                                    |                                             |                  | Not actioned                   |                 |
|--------------------------------------|----------------------------------------------------------------------------------------------------|---------------------------------------------|------------------|--------------------------------|-----------------|
|                                      | No associated goal<br>Recommended By<br>User Type:<br>Selected provide<br>• Aged Care In<br>Outlet 1<br>• Aged Care<br>Outlet | s<br>Steve Herrera<br>Assessor<br>rs<br>C - |                  | Recommended service frequency. | 3 hours per day |
| SEND REFERRALS CHANGE THIS SELECTION | ISSUE REFERRAL CODE REMOVE THIS                                                                                               | SERVICE RECOMMENDATION                      | EDIT PREFERENCES |                                |                 |

**10.** To issue electronic referrals, select **SEND REFERRALS**.

SEND REFERRALS CHANGE THIS SELECTION ISSUE REFERRAL CODE REMOVE THIS SERVICE RECOMMENDATION EDIT PREFERENCES

Select CHANGE THIS SELECTION to choose additional provider preferences.

**11.** A screen will be displayed for you to review preferences and capture any other information relevant to the service provider prior to issuing the referrals. Once all information has been reviewed, click **SEND REFERRALS**.

| Referral for<br>You are about to                                      | send referra                                                                                                    | - Kevin Hamm<br>als to the following providers. To chang | ge your preference order use the options below. |  |
|-----------------------------------------------------------------------|----------------------------------------------------------------------------------------------------|----------------------------------------------------------|-------------------------------------------------|--|
| SET ALL PREFE                                                         | ERENCES TO                                                                                                    | 1ST                                                      |                                                 |  |
| Preference R                                                          | Remove                                                                                                    | Service Provider                                         |                                                 |  |
| <u>1st</u>                                                            |                                                                                                    | Aged Care Inc - Outlet 1                                 |                                                 |  |
| 1st → C                                                               |                                                                                                    | Aged Care Outlet                                         |                                                 |  |
| Meals<br>No associated go                                             | oals                                                                                                    |                                                          |                                                 |  |
| Client preferen<br>No preferences f<br>Comments to the<br>SEND REFERR | In the second second se | r this referral                                          |                                                 |  |
|                                                                       |                                                                                                    |                                                          |                                                 |  |

• •

**12.** You will receive a confirmation message that referrals have been sent. You will also be able to see a visual indicator of the status of the referrals.

| Domestic Assistance     | Low     No associated goals     Recommended By:     Steve Herrera                                           | Referral/s Pending<br>Recommended service frequency: 2 days per week |
|-------------------------|----------------------------------------------------------------------------------------------------|----------------------------------------------------------------------|
| RECALL EDIT PREFERENCES | Selected providers  Aged Care Outlet 1  Aged Care Outlet 2  Aged Care Outlet 3  (+5 more)  ReferRAL History |                                                                      |
| Transport               | Low     No associated goals     Recommended By: Steve Herrere     Referrals successfully sent.              | Not actioned     Recommended service frequency: 1 hours per day      |

Once the referral has been accepted, the service will be displayed under 'Services in place'.

The referral statuses that will display are:

| Category                 | Status                                                                                        |
|--------------------------|-----------------------------------------------------------------------------------------------|
| Service not yet in place | Not actioned, Rejected referral, Recalled referral, Referral/s pending, Accepted to waitlist  |
| Services pending         | Referral code generated, Referral accepted but services have not commenced                    |
| Service in place         | Services are being provided                                                                   |
| Home Care                | Package Unassigned, Package Assigned, Package Committed, Package Withdrawn, Package Declined. |

# **Recalling a referral**

When a referral for service is issued, it is expected that the service provider will action the referral by accepting or rejecting it. You can recall the referral before the service provider actions it.

1. On the Manage services & referrals tab, select the RECALL button to recall the referral.

| dentified needs | Goals & recommendations                 | Manage services & referrals | Associated People         | Review      |              |
|-----------------|-----------------------------------------|-----------------------------|---------------------------|-------------|--------------|
|                 |                                         |                             |                           |             |              |
| Service         | s not yet in place                      |                             |                           |             |              |
| Help at         | home                                    |                             |                           |             | $\bigotimes$ |
|                 |                                         |                             |                           |             |              |
|                 | Allied Health and Thera                 | apy Low                     |                           | e Referral/ | s Pending    |
|                 | Services<br>• Dietitian or Nutritionist | No associated go            | als                       |             |              |
|                 |                                         | Recommended B<br>User Type: | y: Rose RoseL<br>Assessor |             |              |
|                 |                                         | Selected provid             | ers                       |             |              |
|                 |                                         | You Are \                   | What You Eat              |             |              |
|                 |                                         | Awaiting respon             | se                        |             |              |
|                 | RECALL EDIT PREFERENCES                 | 1                           |                           |             |              |
|                 |                                         |                             |                           |             |              |

2. A pop up box will be displayed. Select which provider to recall the referral from and select **RECALL REFERRALS**.

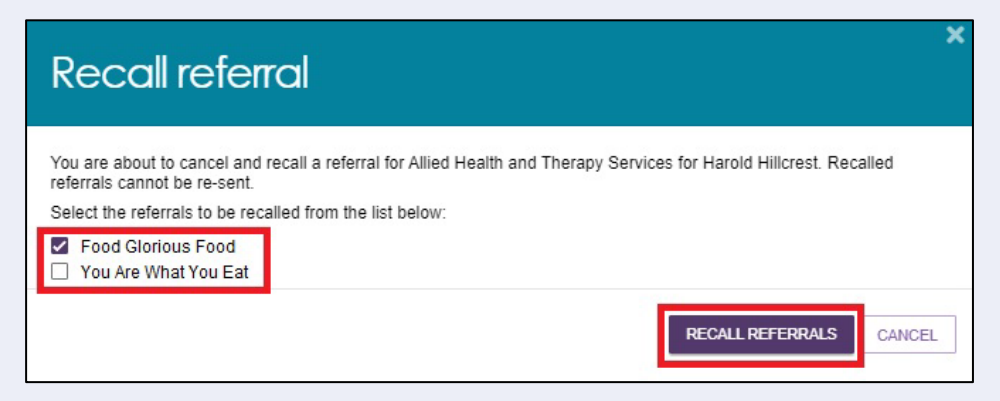

3. You will receive a banner confirming that the referral/s are successfully recalled.

| i | Referrals are successfully<br>Harold Hillcrest. | recalled for Allied Health | and Therapy Services for |
|---|-------------------------------------------------|----------------------------|--------------------------|
|---|-------------------------------------------------|----------------------------|--------------------------|

The referral status will be updated to **Recalled Referrals**. In the case of sequential preference referrals, the status of the referral will not change to **Recalled Referrals** until the final preference has been recalled. If you recall a referral, you cannot send it to the same provider again. You are able to send referrals to different providers for that service.

| Allied Health and Therapy           |                     | Low             |                      | Recalled Referral/s |
|-------------------------------------|---------------------|-----------------|----------------------|---------------------|
| Services                            | No associated goals |                 |                      |                     |
| <ul> <li>Dietitian or NU</li> </ul> | Intionist           | Recommended By: | Rose RoseL           |                     |
|                                     |                     | User Type:      | Assessor             |                     |
| FIND PROVIDERS                      | ISSUE REFERRAL CODE | REMOVE THIS SEE | RVICE RECOMMENDATION |                     |

# Issuing a referral code

1. Select the **Manage services & referrals** tab from the client's Support Plan and select **ISSUE REFERRAL CODE** for the service.

| Assistance w   | ith Care and Housir | ng                      | Low                                                  |                           | Not actioned                   |                 |
|----------------|---------------------|-------------------------|------------------------------------------------------|---------------------------|--------------------------------|-----------------|
|                |                     |                         | No associated goals<br>Recommended By:<br>User Type: | Steve Herrera<br>Assessor | Recommended service frequency: | 1 days per week |
| FIND PROVIDERS | ISSUE REFERRAL CODE | REMOVE THIS SERVICE REC | COMMENDATION                                         |                           |                                |                 |
|                |                     |                         |                                                      |                           |                                |                 |

2. A confirmation message will be displayed. Select **ISSUE REFERRAL CODE**.

| Issue referral code                                                                                | ,                          |  |
|----------------------------------------------------------------------------------------------------|----------------------------|--|
| You are about to issue a referral code for Allied Health and Therapy Services for Bennett Lumbley. |                            |  |
|                                                                                                    | ISSUE REFERRAL CODE CANCEL |  |

3. You will receive a confirmation message that the referral code has been generated, and the details of the referral will appear under **the Services pending** section.

The referral code will be displayed on the referral list, and the referral code letter should be printed and provided to the client.

|       | Personal Care                                        | Low                                                                               |                           | Referral Code Generated                         |                   |
|-------|------------------------------------------------------|-----------------------------------------------------------------------------------|---------------------------|-------------------------------------------------|-------------------|
|       | Manual referral code 1-40443353083<br>FIND PROVIDERS | No associated goals<br>Recommended By:<br>User Type:                              | Steve Herrera<br>Assessor | Recommended service frequency.                  | 2 hours per week  |
|       | Goods, equipment and assistive technology            | Low     No associated goals     Recommended By:     User Type:     RECOMMENDATION | Steve Herrera<br>Assessor | Not actioned     Recommended service frequency: | 1 hours per month |
| FIND  | HELP AT HOME PROVIDERS                               |                                                                                   |                           |                                                 |                   |
| GENER | Referral code LETTER                                 | essfully generated.                                                               |                           | ×                                               |                   |

Select GENERATE REFERRAL CODE LETTER to print the referral code letter.

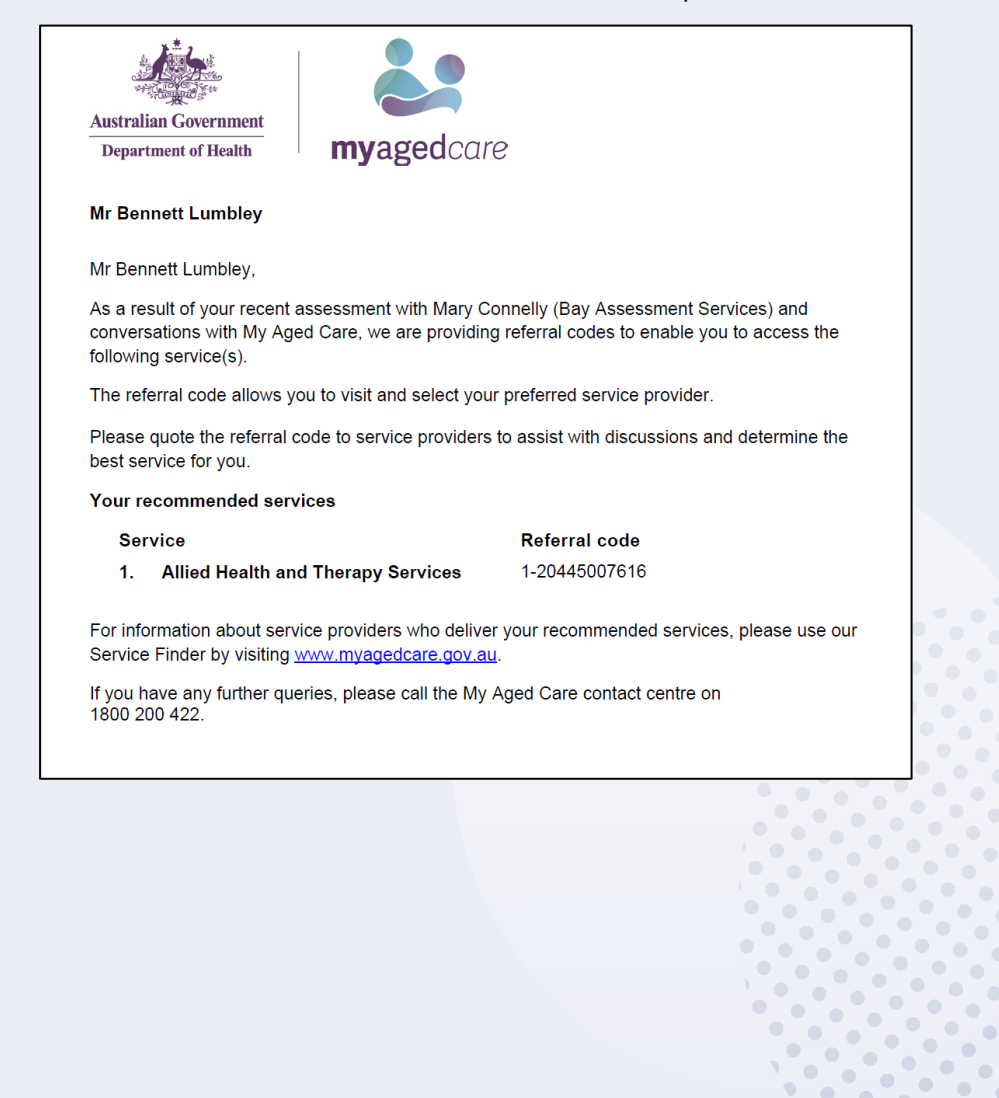

# Viewing Delegate decisions

1. Go to the Tasks and notifications tile in the assessor portal.

| 1800 836 799 Mon-Fri Bam - 8pm Sat 10am - 2pm Welco |                       |                             |                               |                           |  |  |  |  |  |  |
|-----------------------------------------------------|-----------------------|-----------------------------|-------------------------------|---------------------------|--|--|--|--|--|--|
| Assessor Portal                                     |                       |                             |                               |                           |  |  |  |  |  |  |
|                                                     |                       |                             |                               |                           |  |  |  |  |  |  |
|                                                     | Welcome Andy          |                             |                               |                           |  |  |  |  |  |  |
|                                                     |                       | 8                           |                               |                           |  |  |  |  |  |  |
|                                                     | 1.1.1                 | Find a client               | Assessments                   | Reviews                   |  |  |  |  |  |  |
|                                                     |                       | ¢                           |                               |                           |  |  |  |  |  |  |
|                                                     | My Dashboard          | Organisation administration | Residential Funding Referrals | Find a service provider   |  |  |  |  |  |  |
|                                                     |                       | <u> </u>                    | ₫                             | Ę.                        |  |  |  |  |  |  |
|                                                     | Reports and documents | Aged Care Assessor app      | Tasks and notifications       | My Aged Care interactions |  |  |  |  |  |  |

2. Go to the **Notifications** tab, and filter for your client if necessary. A Formal Delegate Decision notification will look like this:

| N-85-8-4                                               | HORNE                         |                                                                                                    | Maximum UOD welt firmer                                                                                                    |                                                 |                      |            |                                    |                                     |                            |       |
|--------------------------------------------------------|-------------------------------|----------------------------------------------------------------------------------------------------|----------------------------------------------------------------------------------------------------|-------------------------------------------------|----------------------|------------|------------------------------------|-------------------------------------|----------------------------|-------|
| s Notifications                                        | HCP NO                        | otifications                                                                                                    | Maximum HCP wait times                                                                                                    |                                                 |                      |            |                                    |                                     |                            |       |
|                                                        |                               |                                                                                                    |                                                                                                    |                                                 |                      |            |                                    |                                     |                            |       |
| Fliter by                                              |                               |                                                                                                    |                                                                                                    |                                                 |                      |            |                                    |                                     |                            | Ø     |
| Last name                                              |                               |                                                                                                    | First name                                                                                                    |                                                 | Aged Care user ID    |            |                                    |                                     |                            |       |
|                                                        |                               |                                                                                                    |                                                                                                    |                                                 |                      |            |                                    |                                     |                            |       |
| ADVANCED SEAR                                          | RCH CLE                       | EAR FILTERS                                                                                                    |                                                                                                    |                                                 |                      |            |                                    |                                     |                            |       |
|                                                        |                               |                                                                                                    |                                                                                                    |                                                 |                      |            |                                    |                                     |                            |       |
|                                                        | AR                            |                                                                                                    |                                                                                                    |                                                 |                      |            |                                    |                                     |                            |       |
|                                                        | AR                            |                                                                                                    |                                                                                                    |                                                 |                      |            |                                    |                                     |                            |       |
| Select all                                             | AR                            |                                                                                                    |                                                                                                    |                                                 |                      |            |                                    |                                     |                            |       |
| Select all                                             | ategory                       | Title/Desc                                                                                                    | cription                                                                                                    |                                                 |                      | Channel    | Aged Care<br>User ID               | Client name                         | Select                     | Remov |
| Select all Received Ca                                 | ategory<br>elegate            | <ul> <li>Title/Desi</li> <li>Formal D</li> </ul>                                                                                                    | cription<br>Delegate Decision                                                                                                    |                                                 |                      | Channel \$ | Aged Care<br>User ID<br>AC78564994 | Client name                         | <ul> <li>Select</li> </ul> | Remov |
| Select all<br>Received Ca<br>3 September De<br>1024 De | ategory<br>elegate<br>ecision | <ul> <li>Title/Dest</li> <li>Formal I</li> <li>A formal I</li> <li>the Aged</li> <li>Aged Car</li> <li>Delegate</li> <li>Date dec</li> <li>Decision</li> </ul> | cription<br>Delegate Decision<br>Care Act 1997. Details are a<br>re User Id: AC78564994<br>Name:Africa Green<br>ision made:23/09/2024 06:0<br>Status: Care Approved                                                 | n made on the appro<br>as follows -<br>16:00 PM | oved care type under | ⊜ Channel≼ | Aged Care<br>User ID<br>AC78564994 | Client name<br>THORBURN<br>Rochelle | Select                     | Remov |
| Select all Received Ca 3 September De 1024 De          | ategory<br>elegate<br>ecision | Title/Desi     Formal I     A formal I     the Aged Car     Delegate     Date dec     Decision     Activity Ic                                                 | cription<br>Delegate Decision<br>Delegate Decision has been<br>Care Act 1997. Details are re<br>User Id: AC78564994<br>Name:Africa Green<br>Ision made:23/09/2024 06:0<br>Status:Care Approved<br>5: 2-156954311308 | n made on the appro<br>as follows -<br>16:00 PM | oved care type under | ♦ Channel  | Aged Care<br>User ID<br>AC78564994 | Client name<br>THORBURN<br>Rochelle | <ul> <li>Select</li> </ul> | Remov |

3. Alternatively, go to the Assessments tile of the assessor portal home page. You will be able to see that the Delegate has made a decision in the Current assessments tab. The client's assessment will appear under Delegate decision complete section in card view, or with a status of Delegate Decision Complete in list view.

| Current assessments                                                                                                    |                                                                                                    |
|----------------------------------------------------------------------------------------------------|----------------------------------------------------------------------------------------------------|
| Current assessments Recent assessments                                                                                  |                                                                                                    |
|                                                                                                    |                                                                                                    |
| Filter by                                                                                                    | $\odot$                                                                                                    |
| Delegate decision complete                                                                                              |                                                                                                    |
| Nova<br>BOND                                                                                                    | November<br>BOND                                                                                                    |
| <ul> <li>FRANKLIN, ACT, 2913</li> <li>Aged care user ID: AC25972829</li> <li>Date accepted: 12 November 2019</li> </ul> | <ul> <li>FRANKLIN, ACT, 2913</li> <li>Aged care user ID: AC42520312</li> <li>Date accepted: 11 November 2019</li> </ul> |
| Comprehensive                                                                                                    | Comprehensive                                                                                                    |
| Delegate Decision     Complete     Complete                                                                             | Complete                                                                                                    |

# Referring for Home Care Package services

1. Select the **Assessments** tile from the assessor portal home screen.

| 1800 836 799 Mon | -Fri 8am - 8pm Sat 10am - 2 | 2pm                         |                               | Welcom                    |
|------------------|-----------------------------|-----------------------------|-------------------------------|---------------------------|
| Assessor Portal  |                             |                             |                               |                           |
| Welcome          | e Andy                      |                             |                               |                           |
|                  |                             | 8                           |                               |                           |
|                  | . <u>ltl</u>                | Find a client               | Assessments                   | Reviews                   |
| My E             | Dashboard                   | Organisation administration | Residential Funding Referrals | Find a service provider   |
|                  |                             | <u> </u>                    | Ŕ                             | (=                        |
| Reports a        | and documents               | Aged Care Assessor app      | Tasks and notifications       | My Aged Care interactions |

2. Select a client within your **Current assessments** tab and then go to the client's support plan.

| Current assessments Current assessments Recent assessments                                         |                                                                                                    |                                                                           |
|----------------------------------------------------------------------------------------------------|----------------------------------------------------------------------------------------------------|---------------------------------------------------------------------------|
| Filter by                                                                                          |                                                                                                    |                                                                           |
| Sort by:<br>Last Name Aphabetical (A-Z)<br>Current sort order is Priority: High to Low             | Ash APPI                                                                                                    | ×                                                                         |
| Delegate decision complete                                                                         | Aged 96 ( 15 May 1921 ), Male                                                                                                | Referred from Aged Care Gateway on 23 May 2017<br>Accepted on 23 May 2017 |
| Ash<br>APPI &                                                                                      | Assessment reason<br>the client has needs that exceed a basic support programme<br>Preferences<br>No preference was recorded | Client story<br>No client story was recorded                              |
| FRANKLIN, ACT, 2913 Aged Care ID: AC41658709 Date referred: 23 May 2017 Date accepted: 23 May 2017 | Latest screening 23 May 2017 (<br>Comprehensive assessment 17 July 2017 (<br>Support plan 17 July 2017 (                     |                                                                           |
| Comprehensive Assessment                                                                           | VIEW FULL CLIENT RECORD                                                                                                    |                                                                           |

Alternatively, you can also go directly to the client's support plan from the **Notifications** tab by selecting on the **Match and Refer** link.

| 🕑 Tasks and                     | d notifications                                                                                                    |                                                             |                           |                    |        |        |
|---------------------------------|----------------------------------------------------------------------------------------------------|-------------------------------------------------------------|---------------------------|--------------------|--------|--------|
| You have report(s) that are     | ready to be downloaded. To download, go to                                                                                                    | o <u>Reports page</u> .                                     |                           |                    |        |        |
| asks Notifications              | Maximum HCP wait times                                                                                                    |                                                             |                           |                    |        |        |
| Filter by                       |                                                                                                    |                                                             |                           |                    |        |        |
| Select all                      |                                                                                                    |                                                             |                           |                    |        |        |
| Received 🗇 Category             | Title/Description                                                                                                    | •                                                           | Aged<br>Care User<br>ID 🗇 | Client<br>name     | Select | Remove |
| 20/02/2019 Delegate<br>Decision | Formal Delegate Decision<br>A formal Delegate Decision has been m<br>under the Aged Care Act 1997. Details<br>Aged Care User Id: AC80654205<br>Delegate Name Steve Herrera<br>Date decision made:20/02/2019 10:31:<br>Decision Status:Care Approved<br>Activity Id: 1-55846407745<br>Go to:<br>Match and Refer | iade on the approved care type<br>are as follows -<br>13 AM | <u>AC80654205</u>         | BISHOP<br>Mercedes |        |        |
|                                 |                                                                                                    |                                                             |                           |                    |        |        |

 Select the Manage services & referrals tab. The services added in the Goals and recommendations tab of the support plan will be displayed under Services not yet in place. Select FIND PROVIDERS to search and create electronic referrals for services.

| Identified needs | Goals & recommendations | Decisions Manage  | services & referrals Asso | ciated People | Review |                                                |              |
|------------------|-------------------------|-------------------|---------------------------|---------------|--------|------------------------------------------------|--------------|
| <b>.</b> .       |                         |                   |                           |               |        |                                                |              |
| Services         | s not yet in place      |                   |                           |               |        |                                                | -            |
| Help at h        | iome                    |                   |                           |               |        |                                                | $\bigotimes$ |
| Select all       | Help at home            |                   |                           |               |        |                                                |              |
|                  | Allied Health and The   | erapy Services    | Low                       |               |        | Not actioned                                   |              |
|                  |                         |                   | No associated goals       |               |        | Recommended service frequency: 1 hours per day |              |
|                  |                         |                   | Recommended By:           | Steve Herrera |        |                                                |              |
|                  |                         |                   | User Type:                | Assessor      |        |                                                |              |
|                  | FIND PROVIDERS ISSUE RE | FERRAL CODE REMON | /E THIS SERVICE RECOMMEN  | DATION        |        |                                                | 1            |

For Home Care Package recommendations, you will be able to send electronic referrals for service when the client has been assigned a package from the national priority system and the status is **Package Assigned**.

| Home Care Package providers                                                                                                    |                                                                                   |                                                                                                    |                               |
|----------------------------------------------------------------------------------------------------|-----------------------------------------------------------------------------------|----------------------------------------------------------------------------------------------------|-------------------------------|
| Home Care Package<br>Home Care Package Level approved - Home Care Package Level 2<br>Home Care Package Level 2 approval starts - 21 June 2017<br>Home Care Package Level 2 assigned Home Care Package Level 1<br>Home Care Package assigned date - 26 June 2017 | No associaled goals<br>Recommended By: Bella Bluett<br>User Type: Assessor Portal | Package Assigned<br>Recommended Start date: None<br>Recommended Review date: None<br>Recommended End date: None | i code 1-20646477872 (active) |

# Managing rejected service referrals

To connect clients to appropriate service providers and ensure consistency for clients, any referrals sent by you will be returned to you for actioning if they are rejected and there are no referral preferences for the client remaining.

Where a referral for service is rejected, and it is the client's final preference, assessors will:

- Receive a notification that the referral was rejected (an All Referrals Rejected task); and
- Be able to reissue referrals to different providers or accept a provider's offer to waitlist, based on discussion with the client.

To follow up a rejected referral, follow the steps below.

 Navigate to the Tasks tab in the Tasks and notifications section and select the All Referrals Rejected link to navigate directly to the client's support plan or the Aged Care User ID link to navigate to the client record.

| Tasks and notifications |               |                                                                                                    |                     |              |                                 |   |  |  |
|-------------------------|---------------|----------------------------------------------------------------------------------------------------|---------------------|--------------|---------------------------------|---|--|--|
| isks Notification       | Maximum HCP w | vait times                                                                                                    |                     |              |                                 |   |  |  |
| Filter by               |               |                                                                                                    |                     |              |                                 | 0 |  |  |
| Due Date                | Category      | a Title/Description                                                                                                    | e Aged Care User ID | Client name  | <ul> <li>Activity Id</li> </ul> |   |  |  |
| 12:02/2019<br>Overdue   | Referrals     | All Referrals Rejected<br>All referrals for this sprvice have been rejected or revoked.<br>Aged Care User IA AC3530017<br>Service Type - Home maintenance<br>Rejection Reson Other - test other<br>Assigned to - ASSESS.OR, Frank<br>Go to:<br>All Referrats Rejected | AC25338017          | SUMMER Talia | 1-55026169521                   |   |  |  |
|                         |               |                                                                                                    | •••                 |              |                                 |   |  |  |

Alternatively, if you know the client's name you can view all tasks and notifications for an individual client in the **Tasks and Notifications** tab in the client record.

| Client summary | Client deta           | ils Approv         | als Plar  | s Attachments                                                                                                    | Services My Aged Ca                                                                                     | re interactions No | otes Tasks and No | tifications                |                                                                                     |
|----------------|-----------------------|--------------------|-----------|----------------------------------------------------------------------------------------------------|----------------------------------------------------------------------------------------------------|--------------------|-------------------|----------------------------|-------------------------------------------------------------------------------------|
| Filter I       | by                    |                    |           |                                                                                                    |                                                                                                    |                    |                   |                            | Ø                                                                                   |
| Туре с         | Due<br>Date e         | Received<br>Date 🗢 | Calegorys | Title/Description                                                                                                    |                                                                                                    |                    | e Activity Id     | Portal                     | Outlet                                                                              |
| Notification   |                       | 11/02/2019         | Referrals | New Referral<br>You have a new refer<br>Referral created at :<br>Aged Care User Id. A<br>Outlet Name : Aged (<br>Service Type : Allied<br>Priority: Medium                       | rral from My Aged Care.<br>11/02/2019 14:29<br>KC25336017<br>Care Outlet 1<br>Health and Therapy Servio | es                 | 1-<br>55826106169 | Service<br>Provider Portal | Aged Care Outlet 1, Aged Care Service                                               |
| Task           | 12/02/2019<br>Overdue | 11/02/2019         | Referrais | All Referrals Reject<br>All referrals for this st<br>Aged Care User Id: A<br>Service Type. Home<br>Rejection Reason.Ot<br>Assigned to: ASSES<br>Go to:<br>All Referrals Rejected | ed<br>ervice have been rejected o<br>kC25336017<br>maintenance<br>her - test other<br>SOR, Frank<br>d   | r revoked.         | 1-<br>55826169521 | Assessor Portal            | Kingston Aged Care Assessment Service, Corporation of Health and Human<br>Services. |

If navigating directly from the notification, the Manage services & referrals tab in the client's support plan will open, where the rejected service type will be displayed with Rejected Referral/s on the recommendation.

| Serv | ices not yet in place                                                                                                    |                                                                             |                                                |  |  |  |  |  |
|------|----------------------------------------------------------------------------------------------------|-----------------------------------------------------------------------------|------------------------------------------------|--|--|--|--|--|
| Help | at home                                                                                                    |                                                                             |                                                |  |  |  |  |  |
| Sel  | ect all Help at home                                                                                                    |                                                                             |                                                |  |  |  |  |  |
|      | Allied Health and Therapy Services     Out     Out     Ou |                                                                             |                                                |  |  |  |  |  |
|      |                                                                                                    | No associated goals<br>Recommended By: Steve Herrera<br>User Type: Assessor | Recommended service frequency: 1 hours per day |  |  |  |  |  |
|      | FIND PROVIDERS ISSUE REFERRAL CODE REMOVE THIS SER                                                                                                    | REFERRAL HISTORY                                                            |                                                |  |  |  |  |  |

You will also be able to see the status of any other of the client's referrals.

3. Navigate to the Manage services & referrals tab to see the status of the client's referrals.

| Identified needs | Goals & recommendations            | Decisions   | Manage services & referrals | Associated Peop                                  | le Review     |  |                                |                 |
|------------------|------------------------------------|-------------|-----------------------------|--------------------------------------------------|---------------|--|--------------------------------|-----------------|
| Services         | not yet in place                   |             |                             |                                                  |               |  |                                |                 |
| Help at home     |                                    |             |                             |                                                  |               |  |                                |                 |
| Select all I     | Help at home                       |             |                             |                                                  |               |  |                                |                 |
|                  | Allied Health and Therapy Services |             |                             | Low                                              |               |  | Rejected Referral/s            |                 |
|                  |                                    |             | NR                          | o associated goals<br>ecommended By:<br>ser Tyne | Steve Herrera |  | Recommended service frequency: | 1 hours per day |
|                  |                                    |             | Ē                           | REFERRAL HISTOR                                  |               |  |                                |                 |
|                  | FIND PROVIDERS ISSUE RE            | FERRAL CODE | REMOVE THIS SERVICE REC     | OMMENDATION                                      |               |  |                                |                 |

For Rejected Referrals, select **Referral history** to see the further detail about the reason the referral was rejected.

4. You can now send referrals to new providers or generate a referral code for the client, following the steps described earlier in this guide. Based on the referral rejection reason, you may be required to add further information to a client's referral, or need to discuss alternative options with the client prior to issuing another referral.